|                    | I <b>nstituto Pou</b><br>Centro de Estudios Cient<br>"Gonzalo V<br>Carrera de Técnico e<br>Prácticas de L | GONTARIA UNZADIEZ VELA |             |            |
|--------------------|----------------------------------------------------------------------------------------------------|------------------------|-------------|------------|
| NOMBRE DEL ALUMNO: | Apellido Paterno                                                                                          | HOJA DE                | FECHA       | EVALUACION |
| Apellido Materno   | Nombre                                                                                                    | PROFESOR:              | DIA MES AÑO |            |

# Práctica 3 Instalación de tarjetas de red.

| UNIDAD TEMATICA 1 DEL PROGRAMA DE ESTUDIOS<br>CONCEPTOS DE REDES                                             |  |  |  |  |
|----------------------------------------------------------------------------------------------------|--|--|--|--|
| RAP RELACIONADO CON LA PRÁCTICA: Elige el Hardware y Software que permita la interconexión de equipos en red |  |  |  |  |

## **Objetivos De La Práctica:**

N° DE BOLETA:

1.- El alumno aprenderá los conocimientos sobre la tarjeta de red, para poder comprobar el buen funcionamiento de la misma.

2.- El alumno adquirirá las habilidades para poder identificar fallas en una tarjeta de red y realizar su sustitución por una nueva.

| Equipo Necesario           | Material            |
|----------------------------|---------------------|
| Probador de cables de red. | Bata de laboratorio |
|                            | Cable patchcore     |

#### MARCO TEORICO.

Investigar los tipos de tarjeta de red existentes (NIC).

Investigar cómo se descarga el controlador de una tarjeta de red.

\_GRUPO:

#### DESARROLLO

1.- Verificar que su cable patchcore funcione correctamente con el probador de cables. (tester)

2.- Realizar la conexión de la PC a la roseta de conexión de internet.

3.- Verifica que el puerto de conexión RJ-45 de la tarjeta de red de la computadora, enciendan las luces verde y naranja (parpadeantes).

4.- Abre el panel de control de Windows y elige el icono de Centro de redes y recursos compartidos. Si la tarjeta de red está bien configurada y dada de alta en el sistema, deberá aparecer la siguiente pantalla:

| 14                 | <u> </u>       | — 🌗 —                 | (        | Ver mapa completo |
|--------------------|----------------|-----------------------|----------|-------------------|
| MIGUE<br>(Este eq  | E-PC<br>Juipo) | Red 2                 | Internet |                   |
| no hay conectivida | ad aparecerá   | la siguiente pantalla | a:       |                   |

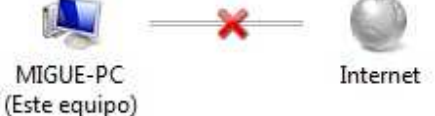

En este caso, hay que comprobar la conexión física del cable de red, de estar seguro que tiene buena conductividad, se procederá a verificar los controladores de la tarjeta de la computadora.

5.- En la misma ventana del centro de redes, elegir del lado izquierdo la opción de "Cambiar configuración del adaptador".

| Ventana principal del Panel de<br>control           |
|-----------------------------------------------------|
| Administrar redes inalámbricas                      |
| Cambiar configuración del<br>adaptador              |
| Cambiar configuración de uso<br>compartido avanzado |

## 6.- Se abrirá la siguiente ventana,

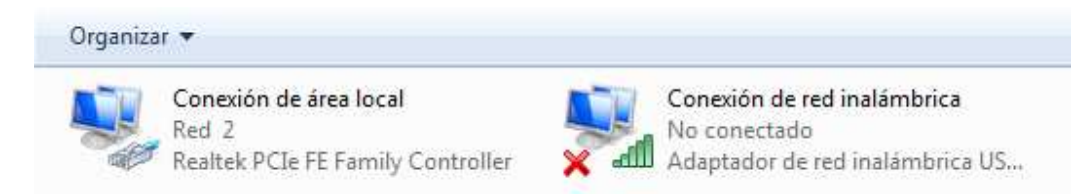

Se mostraran todos los adaptadores de red (tarjetas), que estén instalados en el equipo de cómputo. Aquí mismo será posible observar que adaptador esta conecta a la red. De no ser asi se observara la siguiente ventana:

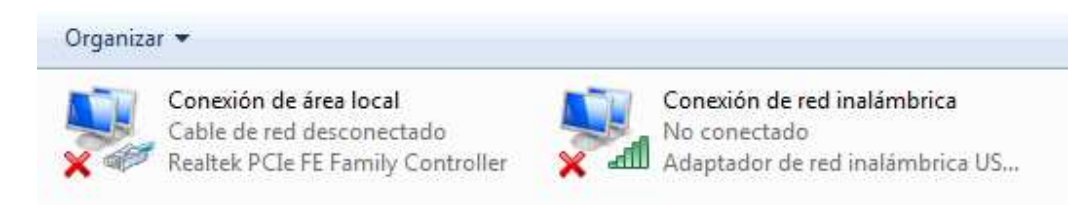

De no tener conectividad habrá que verificar el tipo de tarjeta instalada y de que fabricante es para poder obtener los controladores indicados.

7.- Selecciona el adaptador y con el botón derecho del mouse se desplegara un menú donde elegiremos "Propiedades".

| Organizar 🔻 | De         | shabilitar este dispositivo de red                                | Diagnosticar esta conexión      | Cam |
|-------------|------------|-------------------------------------------------------------------|---------------------------------|-----|
| Cone        | xión       | de área local                                                     | Conexión de red inalámbrica     |     |
| Realty      | <b>ନ୍ତ</b> | Desactivar<br>Estado<br>Diagnosticar<br>Conexiones de puente      | Adaptador de red inalámbrica US | 5   |
|             | 0000       | Crear acceso directo<br>Eliminar<br>Cambiar nombre<br>Propiedades |                                 |     |

8.- Al realizar la acción pasada, se desplegara una ventana nueva llamada "Propiedades de conexión de área local", donde localizaremos el nombre de la tarjeta de red que está instalado en nuestro equipo. Además localizaremos los elementos configurados para que trabaje la tarjeta de red.

|                                                             | o compartido                            |                                  |
|-------------------------------------------------------------|-----------------------------------------|----------------------------------|
| Conectar usando:                                            |                                         |                                  |
| 👰 Realtek PCIe                                              | E Family Controller                     |                                  |
| Esta conexión usa lo                                        | s siguientes elementos:                 | Configurar                       |
| 🗹 🖳 Cliente para                                            | redes Microsoft                         |                                  |
| 🗹 县 Kaspersky A                                             | Inti-Virus NDIS 6 Filter                |                                  |
| Programado                                                  | r de paquetes QoS                       |                                  |
| Compartir im                                                | presoras y archivos para                | a redes Microsoft                |
| Protocolo de                                                | e Internet versión 6 (TCF               | P/IPv6)                          |
| Protocolo de                                                | e Internet versión 4 (TCF               | P/IPv4)                          |
| Controlador                                                 | de E/S del asignador de                 | e detección de topol             |
|                                                             | or de detección de topo                 | logias de nivel de v             |
| Itesponded                                                  |                                         | 600000000                        |
| Instalar                                                    | Desinstalar                             | Propiedades                      |
| Instalar                                                    | Desinstalar                             | Propiedades                      |
| Instalar<br>Descripción<br>Permite a su equip               | Desinstalar<br>o tener acceso a los rec | Propiedades                      |
| Instalar<br>Descripción<br>Permite a su equip<br>Microsoft. | Desinstalar<br>o tener acceso a los rec | Propiedades<br>cursos de una red |
| Instalar<br>Descripción<br>Pemite a su equip<br>Microsoft.  | Desinstalar<br>o tener acceso a los rec | Propredades<br>sursos de una red |

9.- Da click en el botón "Configurar..."

| eneral Opciones avanzada |                     | Acerca de       | Controlador    | Detalles  | Administración de energía |
|--------------------------|---------------------|-----------------|----------------|-----------|---------------------------|
| 2                        | Realtek PCIe FE Fan | nily Controller |                |           |                           |
| Tip                      | o de dispositivo:   | Adaptadon       | es de red      |           |                           |
| Fabricante: Realtek      |                     |                 |                |           |                           |
| Ub                       | icación:            | Bus PCI 8,      | dispositivo 0, | función O |                           |
|                          |                     |                 |                |           |                           |
|                          |                     |                 |                |           | *                         |

En esta ventana será posible observar las propiedades de la tarjeta de red en cuestión,

10.- Da click en la pestaña de "Controlador" para poder observar las opciones existentes para la tarjeta de red instalada.

| neral Opciones avanza      | das Acerca de Controlador Detalles Administración de energía                                                                                        |  |  |  |
|----------------------------|----------------------------------------------------------------------------------------------------|--|--|--|
| Realtek PCIe FE            | Family Controller                                                                                                    |  |  |  |
| Proveedor del              | Realtek                                                                                                    |  |  |  |
| Fecha del controlador:     | 10/06/2011                                                                                                    |  |  |  |
| /ersión del controlador:   | 7.46.610.2011                                                                                                    |  |  |  |
| Fimante digital:           | Microsoft Windows Hardware Compatibility<br>Publisher                                                                                               |  |  |  |
| Detalles del controlac     | Ver detalles de los archivos del controlador.                                                                                                    |  |  |  |
| Actualizar controlado      | r Actualizar el software de controlador<br>de este dispositivo.                                                                                     |  |  |  |
| Revertir al controlador ar | terior<br>Si después de actualizar el<br>controlador el dispositivo no funciona<br>correctamente, revertir al controlador<br>instalado previamente. |  |  |  |
| Deshabilitar               | Deshabilita el dispositivo seleccionado.                                                                                                    |  |  |  |
| Desinstalar                | Desinstalar el controlador (avanzado).                                                                                                    |  |  |  |

11.- En ocasiones, cuando la conectividad a la red se ve afectada, la desactivación y activación de la tarjeta de red soluciona el problema.

| Organizar 👻     | Deshabilitar este dispositivo de red |                               | Diagnosticar esta conexión Carr               |
|-----------------|--------------------------------------|-------------------------------|-----------------------------------------------|
| Conexi<br>Red 2 | ón d                                 | e área local                  | Conexión de red inalámbrica<br>- No conectado |
| Realter         | -                                    | Desactivar                    | Adaptador de red inalámbrica US               |
|                 |                                      | <b>Estado</b><br>Diagnosticar |                                               |
|                 | •                                    | Conexiones de puente          |                                               |
|                 |                                      | Crear acceso directo          |                                               |
|                 | 1                                    | Eliminar                      |                                               |
|                 | 0                                    | Cambiar nombre                |                                               |
|                 | •                                    | Propiedades                   |                                               |

12. No olvides capturar las pantallas de los datos de tu tarjeta de red para adjuntarlos al reporte de la práctica.

13. Para poder detectar problemas, los propios sistemas operativos nos proporcionan herramientas. El comando **ipconfig**, nos muestra los valores de la configuración de la red TCP/IP. Si se utiliza sin parámetros, muestra las direcciones IP, la máscara de subred y la puerta de enlace predeterminada de todos los adaptadores. Ejecuta el comando **ipconfig/all** en

una ventana del **símbolo del sistema**, que se encuentra en el menú **inicio** en **todos los programas** en la carpeta de **accesorios**. Captura la pantalla con los datos IP de tu tarjeta de red para ser incluidos en el reporte de la práctica.

14.- Otro comando utilizado para verificar la conectividad, es el comando **ping**, que verifica si determinado host (equipo) puede ser alcanzado. Lo hace enviando un echo ICMP y espera respuesta, midiendo el tiempo de esta. Ejecuta el comando mandando un ping a la puerta de enlace (Gateway) Ejemplo: ping 148.204.232.254 y captura la pantalla para el reporte.

15.- En la siguiente práctica, se utilizaran otros comandos para monitorear otras funciones de la red.

## Valoración del estudiante.

1.- ¿Cuantos tipos de tarjetas de red existen?

2.- ¿Qué modalidades hay en el mercado para poder conectarse a internet si no se cuenta con tarjeta de red?

- 3.- ¿Qué significa ICMP?
- 4.- ¿Qué dirección IP tiene tu tarjeta de red?
- 5.- ¿Qué dirección MAC tiene tu tarjeta de red?

CONCLUSIONES: En su cuaderno o portafolio de evidencias.